# Guia de Consulta Rápida

BO

# **VERIFONE** Vx510 / Vx520 / Vx520G

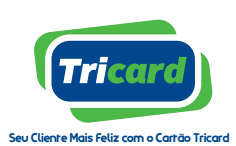

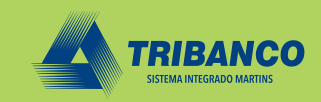

# ÍNDICE

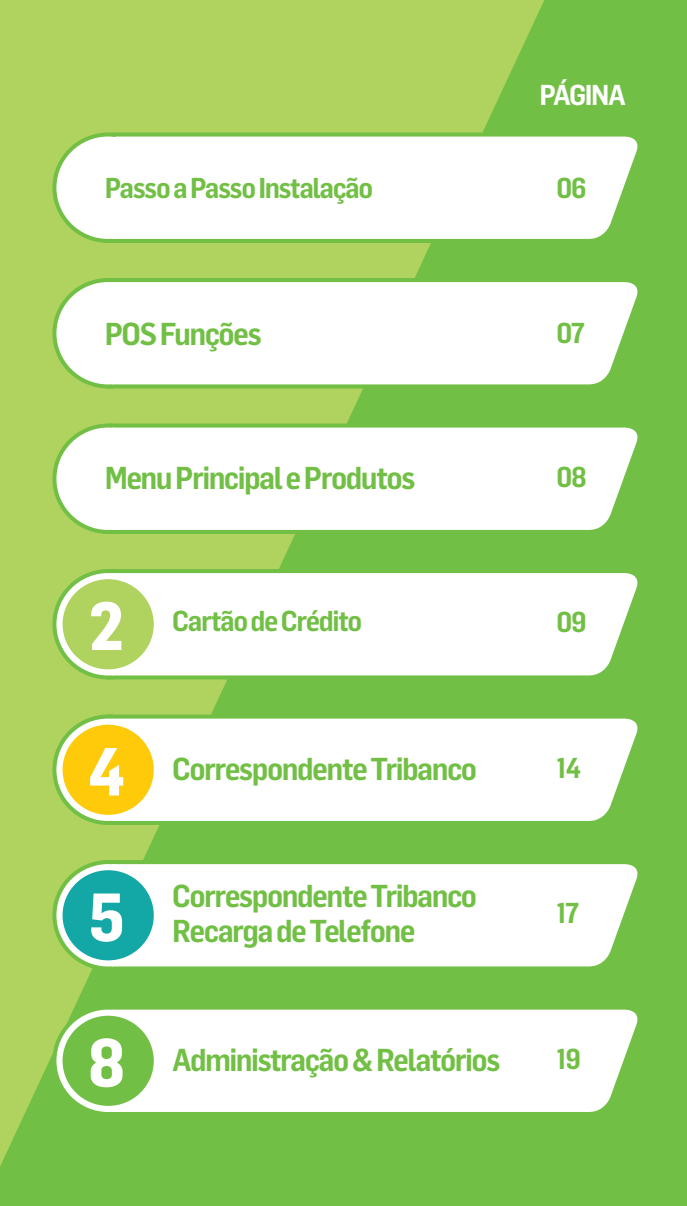

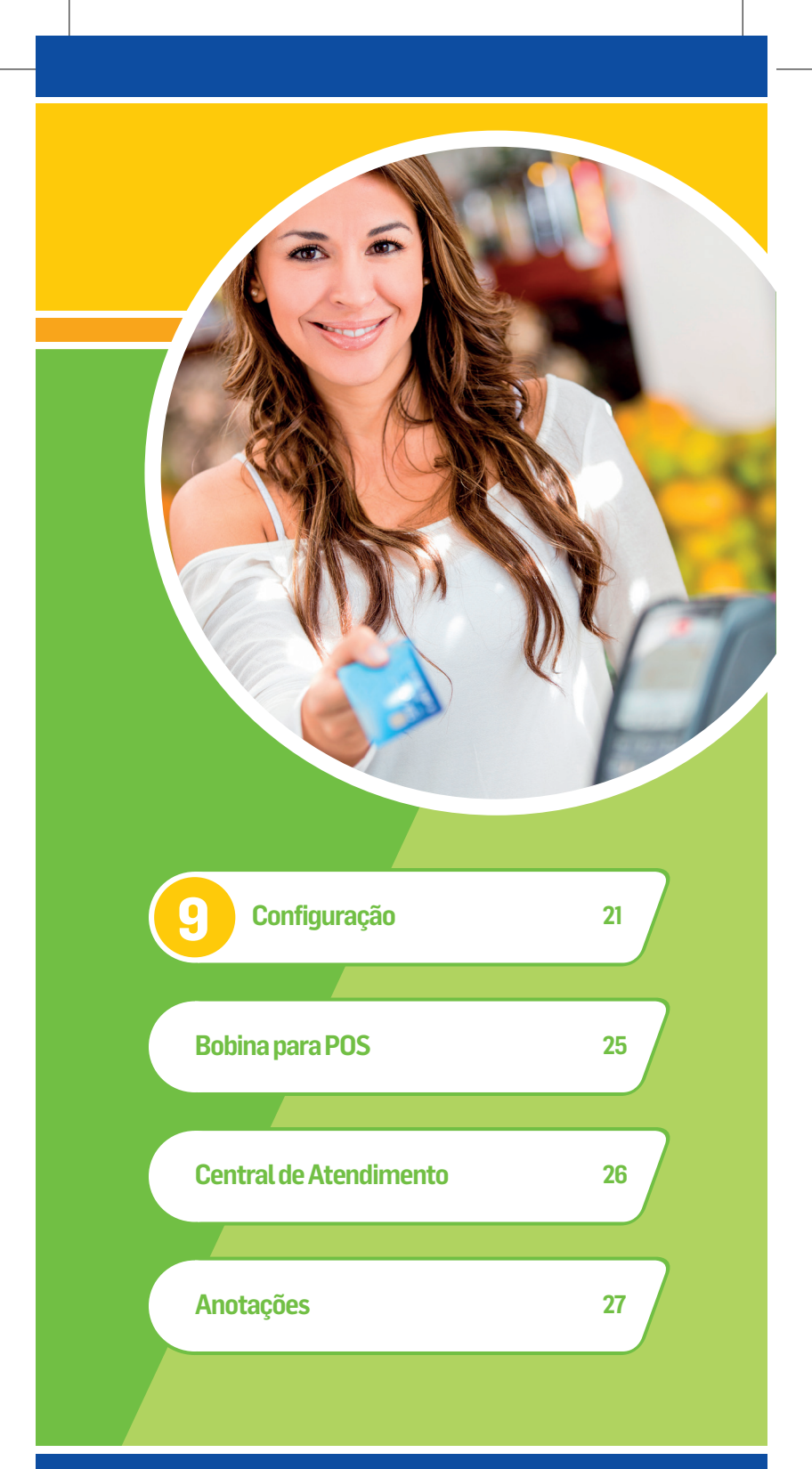

# **EMBALAGEM**

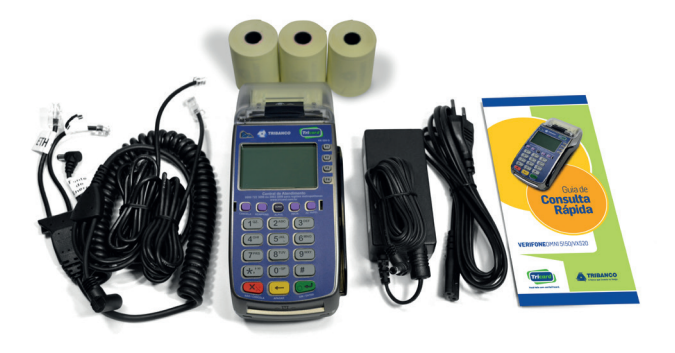

# Na Embalagem contém:

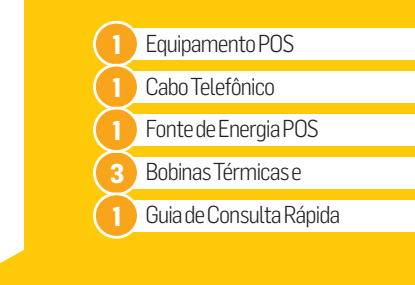

Vire o Aparelho e abra a tampa traseira para acessar as entradas de conexão

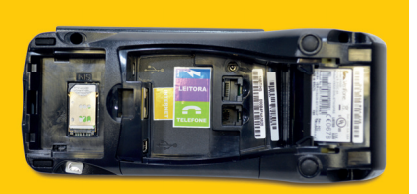

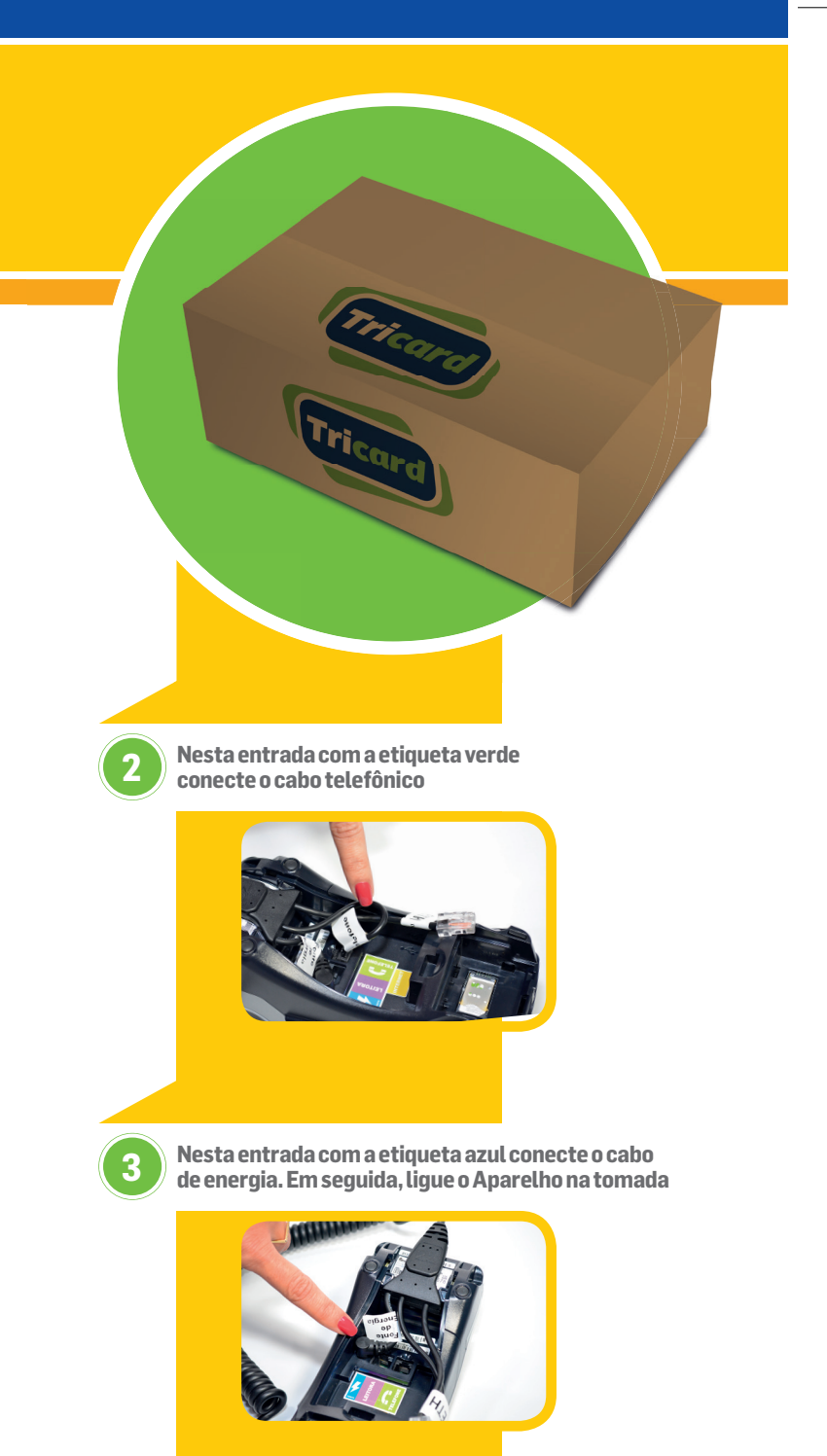

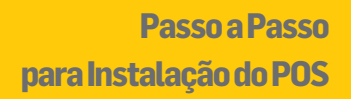

### Siga os passos abaixo antes de ler o Guia de Consulta Rápida

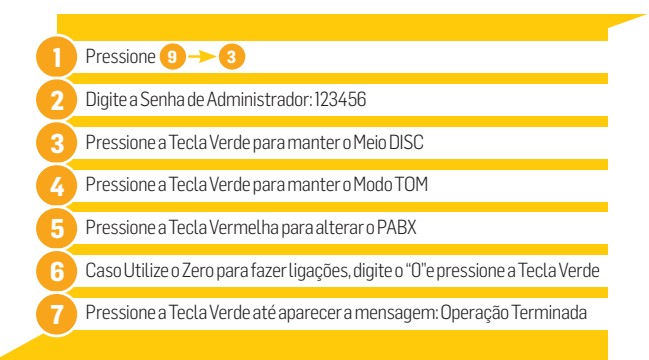

### Para alterar a senha do administrador

- Pressione 9 → 4
- 2 Digite a Senha Inicial: 123456
- 3 Insira a Nova Senha de 6 Dígitos
- 🚹 Repita a Senha para Confirmar

### Para alterar a senha do Operador

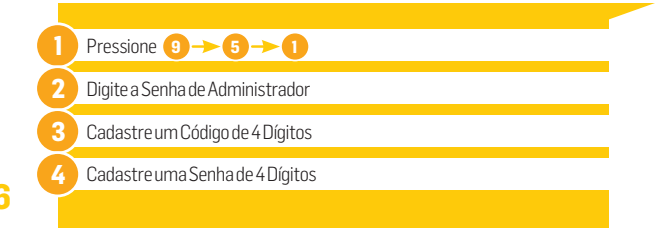

Este Manual de Utilização foi elaborado especialmente para auxiliá-lo nas operações com o POS. Nele você encontra explicações e descrições das funções disponíveis, tudo para facilitar seu dia a dia.

Para a instalação do POS, será necessário disponibilizar uma linha telefônica desbloqueada mesmo que seu modelo de POS seja de conexão GPRS ou Internet. Para instalação do POS modelo Internet é preciso ter um ponto de rede próximo ao equipamento. Na utilização do POS modelo GPRS será enviado equipamento com chip da operadora de melhor sinal na localidade. Para melhor funcionamento do POS GPRS observe sempre a qualidade do sinal da operadora no canto superior esquerdo do POS.

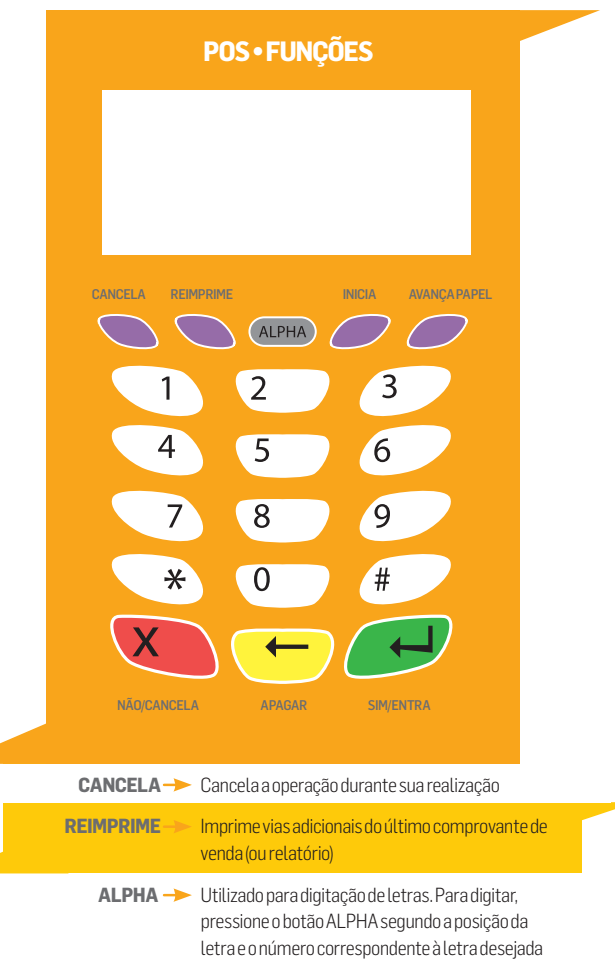

| INICIA ->> Reinicializa o POS                                                                   |   |
|-------------------------------------------------------------------------------------------------|---|
| AVANÇA PAPEL ->> Avança o papel                                                                 |   |
| NÃO/CANCELA ->> Cancela a operação                                                              |   |
| APAGAR ->> Apaga o último caractere digitado                                                    |   |
| SIM/ENTRA — Confirma a entrada de dados (seleção de produto, valores) ou aceita as confirmações | 7 |

# Menu Principal

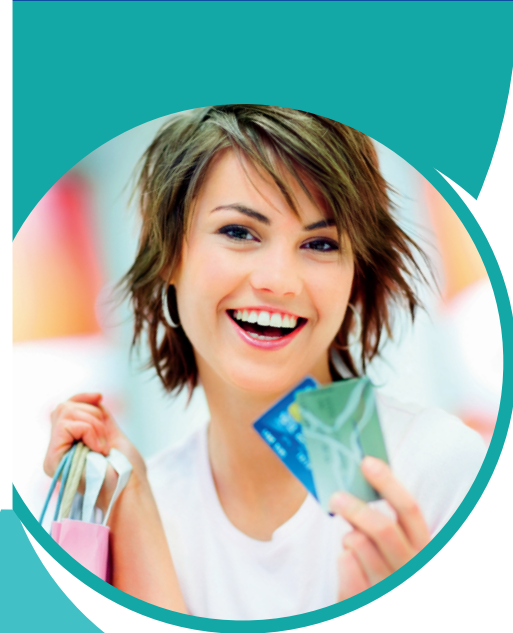

## MENU PRINCIPAL

### PRODUTO

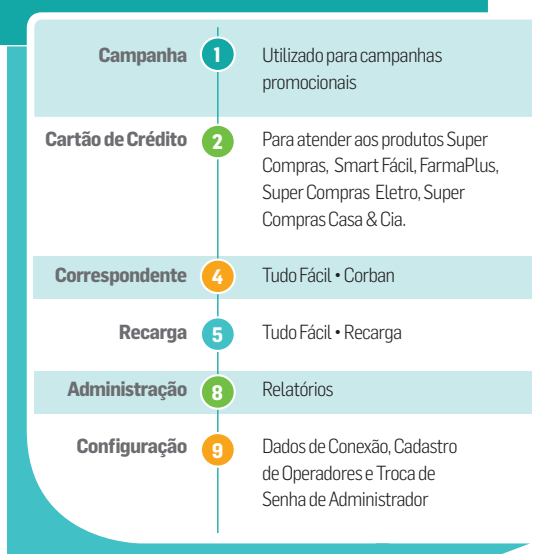

As opções de menu serão habilitadas conforme os produtos adquiridos e funcionalidades contratadas

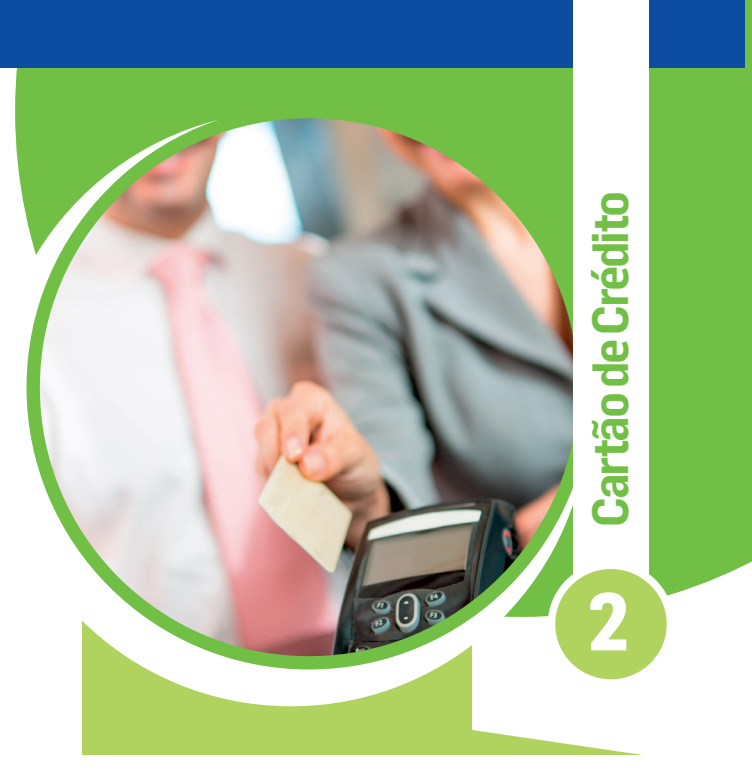

Para utilizar opções relacionadas ao Cartão de Crédito, use a Tecla 2 do Menu Principal

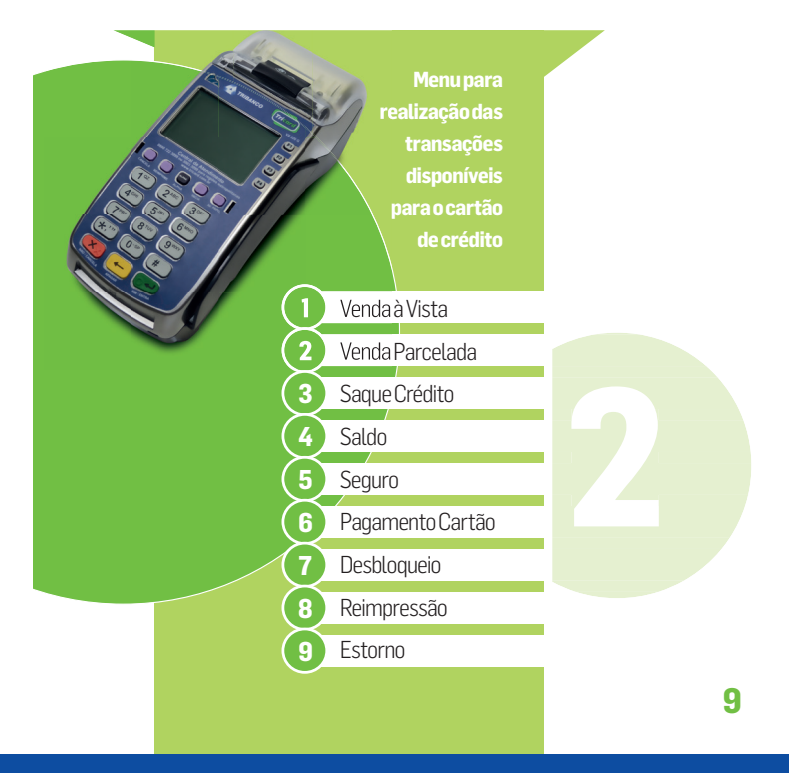

# Venda à Vista

Para efetuar Venda à Vista, pressione a Tecla (2) do Menu Principal e depois a Tecla (1)

# ATALHO 2 -> 1

| VISOR          | PROCEDIMENTOS                                                                                                    |
|----------------|----------------------------------------------------------------------------------------------------|
| Valor: 0,00    | Digite o valor da transação,<br>pressione "ENTRA"                                                                                                    |
| Passe o Cartão | Passe o cartão pela tarja magn<br>ou digite o número do cartão. C<br>número do cartão seja digitado<br>data de validade do cartão no fo<br>MM/AA (mês/ano) |

# Venda Parcelada

Para efetuar Venda Parcelada, pressione a Tecla (2) do Menu Principal e depois a Tecla (2)

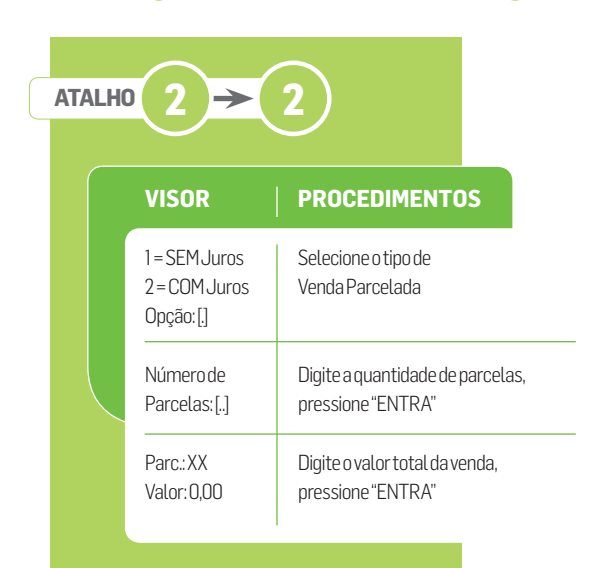

# Saque

Para realizar Saque na loja, pressione a Tecla (2) do Menu Principal e depois a Tecla (3)

| 0 2 →          | 3                                                                                                    |
|----------------|----------------------------------------------------------------------------------------------------|
| VISOR          | PROCEDIMENTOS                                                                                                    |
| Valor: 0,00    | Digite o valor da transação<br>e pressione "ENTRA"                                                                                                    |
| Passe o Cartão | Passe o cartão pela tarja magnética<br>ou digite o número do cartão. Caso o<br>número do cartão seja digitado, digi<br>data de validade do cartão no forma<br>MM/AA (mês /ano) |

# Saldo

Para Consulta de Saldo, pressione a Tecla (2) do Menu Principal e depois a Tecla (4)

| AT/ | LH | 2→(                 | 4                                                                                                    |
|-----|----|---------------------|----------------------------------------------------------------------------------------------------|
|     |    | VISOR               | PROCEDIMENTOS                                                                                                    |
|     |    | r<br>Passe o Cartão | Passe o cartão pela tarja magnética<br>ou digite o número do cartão.<br>Caso o número do cartão seja digitado,<br>digite a data de validade do cartão no<br>formato MM/AA (mês/ano)      |
|     |    | Saldo no Visor      | O POS demonstra o saldo no visor.<br>Para ver todas as linhas, pressione as<br>teclas F3 (para subir) e F4 (para descer).<br>Pressione "ENTRA" para imprimir o<br>demonstrativo de saldo |

# Seguro Para Seguro, pressione a Tecla ② do Menu Principal e depois a Tecla ③ ATALHO ② → ⑤ VISOR PROCEDIMENTOS Operador[...] Digite o número do operador Senha[...] Digite a senha Escolha o Seguro [Opção de Seguro] Escolha a opção de seguro através das teclas F3 e F4 e pressione "ENTRA"

Cartão de Crédito

12

Passe o cartão pela tarja magnética ou digite o número do cartão. Caso o número do cartão seja digitado, digite a data de validade do cartão no formato MM/AA (mês/ano)

# Pagamento Cartão\*

Passe o Cartão

Para realizar Pagamento Cartão, pressione a Tecla (2) do Menu Principal e depois a Tecla (6)

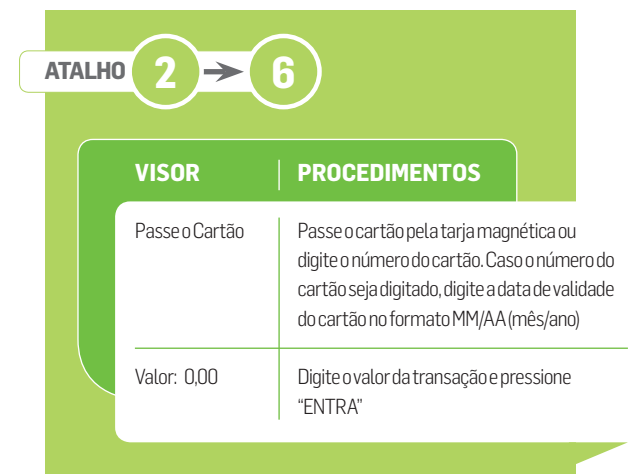

\*Orientação para cadastro de operador, ir para página 23 (Manutenção de Operadores).

# Desbloqueio

Para realizar Desbloqueio, pressione a Tecla (2) do Menu Principal e depois a Tecla (7)

| ŀ | ATALH | 0 2 →                   | 7                                                                                                    |
|---|-------|-------------------------|----------------------------------------------------------------------------------------------------|
|   |       | VISOR                   | PROCEDIMENTOS                                                                                                    |
|   |       | Passe o Cartão          | Passe o cartão pela tarja magnética ou<br>digite o número do cartão. Caso o número do<br>cartão seja digitado, digite a data de validade<br>do cartão no formato MM/AA (mês/ano) |
|   |       | Código<br>Desbloqueio[] | Digite o código de desbloqueio (4 últimos<br>dígitos do cartão) e pressione "ENTRA"                                                                                              |

# Estorno\*

Para realizar o Estorno, pressione a Tecla (2) do Menu Principal e depois a Tecla (9)

| ATALH | 0 2 →                                              | 9                                                                                                    |
|-------|----------------------------------------------------|----------------------------------------------------------------------------------------------------|
|       | VISOR                                              | PROCEDIMENTOS                                                                                                    |
|       | Digite NSU:<br>O                                   | Digite o código do NSU do<br>comprovante e pressione "ENTRA"                                                                                                    |
|       | Digite o Valor:<br>0,00                            | Digite o valor da transação a ser<br>cancelada e pressione "ENTRA"                                                                                                    |
|       | Processando.<br>Aguarde!                           | Aguarde a comunicação<br>com o servidor                                                                                                    |
|       | Operação<br>CONFIRMADA!<br>Imprime Via<br>Cliente? | Destaque a 1ª via e pressione "ENTRA"<br>para imprimir a 2ª via. Para não imprimir a<br>2ª via, pressione "CANCELA". Caso não seja<br>pressionada nenhuma tecla, a 2ª via será<br>impressa em 60 segundos |

# Correspondente Tribanco

Pressione a Tecla 4 do Menu Principal

Após a instalação do equipamento, ligue no Suporte Técnico para agendar o treinamento operacional no 0800 722 3099 3003 3099 opções 3, (4 e (2)

Transações disponíveis para o correspondente

1 Pagamentos 2 Reimpressão

Estorno

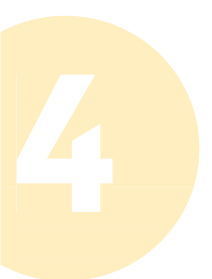

# **Pagamentos**

Para realizar Pagamentos, pressione a Tecla 4 do Menu Principal e depois a Tecla 1

| ALH | $0 4 \rightarrow 1$                             |                                                                                                    |
|-----|-------------------------------------------------|----------------------------------------------------------------------------------------------------|
|     | VISOR                                           | PROCEDIMENTOS                                                                                                    |
|     | OPERADOR:[]                                     | Digite o número do operador                                                                                                    |
|     | SENHA:[]                                        | Digite a senha                                                                                                    |
|     | Passe Código de<br>Barras [][][]<br>[][.][]     | Passe na leitora o código de barras da conta<br>convênio ou boleto ou inicie a digitação do<br>código de barras                                                                                           |
|     | Data de Vencimento                              | Caso não utilize o código de barras, o sistem<br>mostrará os campos para digitação                                                                                                    |
|     | [DD/MM/AAAA]                                    | Após a conclusão da digitação, aparecerá<br>no visor a data do vencimento se a mesma<br>estiver identificada no código de barras do<br>boleto e, se não, aparecerá a data do dia                          |
|     | Venc.:DD/MM/AAAA                                | Pressione "ENTRA" para prosseguir                                                                                                    |
|     | Valor Principal [0,00]                          | Mostrará a data do vencimento conforme<br>a tela anterior e o valor presente no código<br>de barras. Se o usuário digitar algum valor, o<br>sistema desconsidera o valor capturado                        |
|     | [SIM] Confirma valor                            | Caso o documento seja contra apresentação<br>o valor deverá ser digitado                                                                                                    |
|     | OU digite novo valor                            | Pressione "ENTRA" para prosseguir                                                                                                    |
|     | Processando.<br>Aguarde!                        | Aguarde a comunicação com o servidor                                                                                                    |
|     | Operação<br>CONFIRMADA!<br>Imprime via Cliente? | Destaque a 1ª via e pressione "ENTRA" para<br>imprimir a 2ª via. Para não imprimir a 2ª<br>via, pressione "CANCELA". Caso não seja<br>pressionada nenhuma tecla, a 2ª via será<br>impressa em 60 segundos |

Correspondente

# **Reimpressão de Cupom**

Para efetuar Reimpressão de Cupom, pressione a Tecla (2) do Menu Principal e depois a Tecla (2)

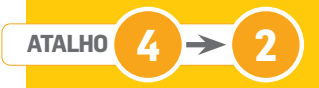

Reimprime o último cupom impresso pelo usuário, identificando o cupom com a tarja <<REIMPRESSÃO>>.

# **Operações de Estorno**

Sópodem ser realizadas mediante senha do Administrador e imediatamente após o recebimento. Se ultrapassado o prazo de 10 minutos, a transação não será cancelada via POS.

| VISOR                                              | PROCEDIMENTOS                                                                                                    |  |
|----------------------------------------------------|----------------------------------------------------------------------------------------------------|--|
| Digite NSU:                                        | Digite o código do NSU do                                                                                                    |  |
| O                                                  | comprovante e pressione "ENTRA"                                                                                                    |  |
| Digite o Valor:                                    | Digite o valor da transação a ser                                                                                                    |  |
| 0,00                                               | cancelada e pressione "ENTRA"                                                                                                    |  |
| Processando.                                       | Aguarde a comunicação                                                                                                    |  |
| Aguarde!                                           | com o servidor                                                                                                    |  |
| Operação<br>CONFIRMADA!<br>Imprime via<br>Cliente? | Destaque a 1ª via e pressione<br>"ENTRA" para imprimir a 2ª via.<br>Para não imprimir a 2ª via, pressione<br>"CANCELA". Caso não seja<br>pressionada nenhuma tecla, a 2ª via<br>será impressa em 60 segundos |  |

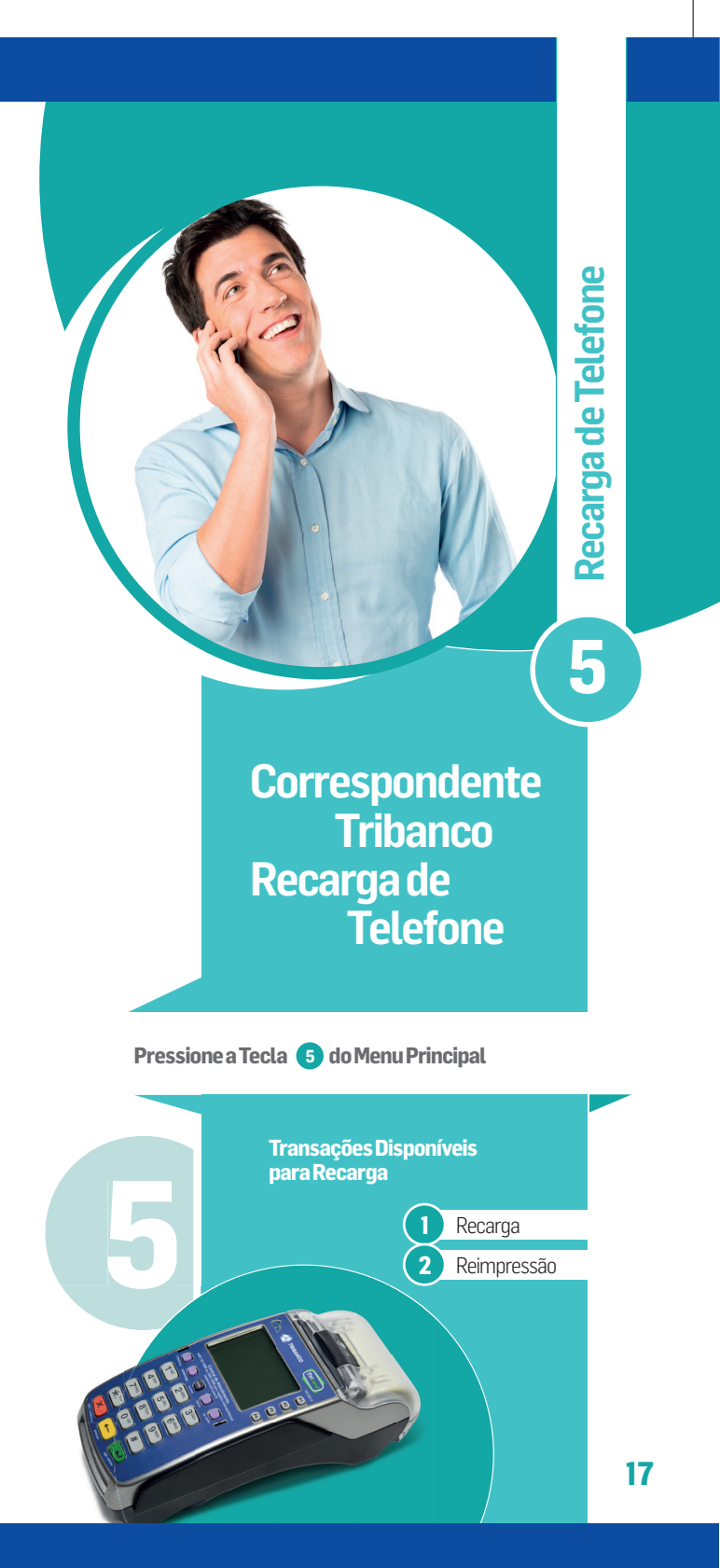

# Recarga

Para efetuar Recarga, pressione a Tecla (5) do Menu Principal e depois a Tecla (1)

# ATALHO 5

| VISOR                             | PROCEDIMENTOS                                                                                                    |
|-----------------------------------|----------------------------------------------------------------------------------------------------|
| OPERADOR: []                      | Digite o número do operador                                                                                                    |
| SENHA:[]                          | Digite a senha                                                                                                    |
| Selecione a operadora             | Escolha a operadora utilizando as<br>teclas F3 e F4 para navegar entre as<br>opções                                                                                             |
| XXXXXX<br>DDD:[0]                 | Digite o código de área do telefone a<br>ser carregado                                                                                                    |
| Escolha o valor<br>Valor: 00,00   | Utilize as teclas F3 e F4 para navegar<br>entre as opções de recarga disponíveis.<br>Selecione a opção desejada e<br>pressione "ENTRA"                                          |
| R\$:10,00-500,00<br>0,00          | Algumas operadoras permitem<br>a digitação de valor. Nesse caso, o<br>sistema mostrará o valor mínimo e o<br>máximo. Digite o valor da operação e<br>pressione "ENTRA"          |
| Fone:[]<br>Fone:[]<br>Confirmação | Digite o número do telefone que<br>receberá a carga. O primeiro número<br>digitado será mascarado "*". Em<br>seguida, digite o número novamente<br>que será apresentado na tela |
| Processando.<br>Aguarde!          | Aguarde a comunicação com o<br>servidor                                                                                                    |
| Confirma?                         | Não é possível estornar ou cancelar<br>uma recarga. Antes de confirmar uma<br>operação, verifique dados no visor                                                                |

O tempo máximo para o crédito entrar no celular do consumidor final é de 15 minutos. Caso não receba nesse período, o consumidor deverá entrar em contato com a sua operadora no \*144.

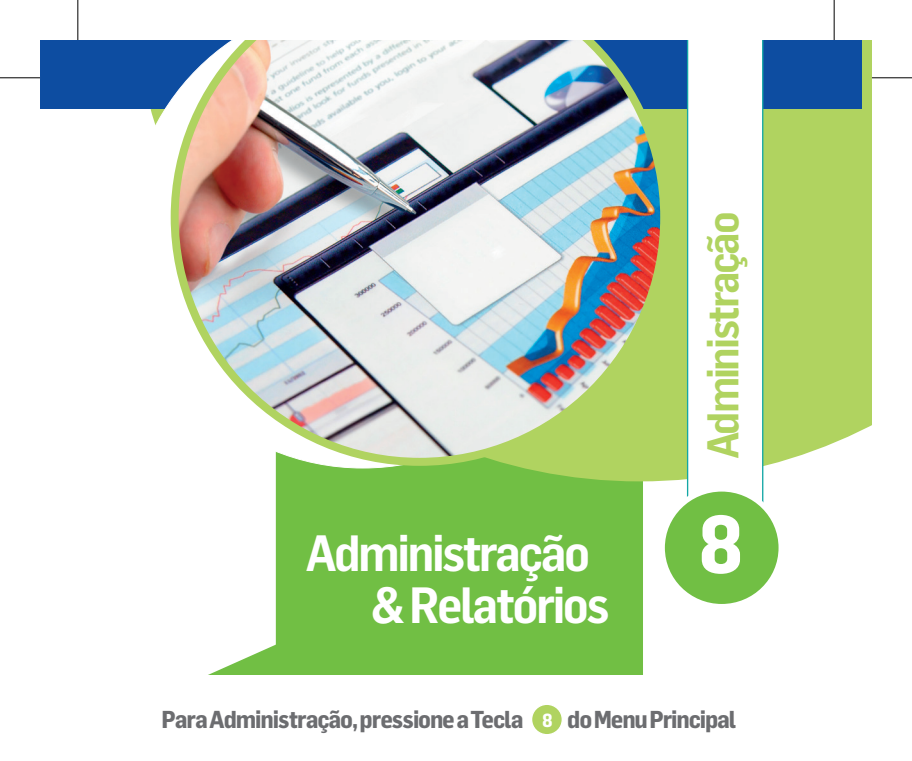

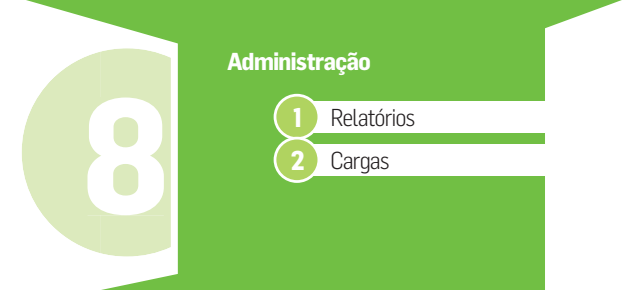

# **Relatório Parcial (Caixa Parcial)**

Para gerar Relatório Parcial, pressione a Tecla 8 do Menu Principal e depois a Tecla 1, seguida da Tecla 1 novamente

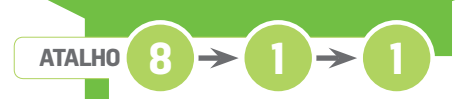

O relatório parcial foi desenvolvido com o objetivo de possibilitar ao estabelecimento efetuar um fechamento a qualquer momento, seja na troca de caixa, seja para batimentos parciais. O relatório é zerado sempre que emitido, reiniciando a contagem das transações e a somatória dos valores.

# Relatório do Dia (Caixa Diário)

Para gerar Relatório do Dia, pressione a Tecla (8) do Menu Principal e depois a Tecla (1), seguida da Tecla (2)

# $\begin{array}{c} \text{ATALHO} 8 \rightarrow 1 \rightarrow 2 \end{array}$

Existem dois tipos de relatórios diários. O primeiro deles mostra o cupom de fechamento do dia até o momento da impressão. O segundo mostra o cupom de fechamento do dia anterior. Esses relatórios foram desenvolvidos para auxiliar o estabelecimento no batimento do caixa para o dia. Esse relatório é impresso automaticamente e obrigatoriamente na primeira transação do dia.

# **Relatório Recarga**

Para gerar Relatório Recarga, pressione a Tecla ৪ do Menu Principal e depois a Tecla (1), seguida da Tecla 4

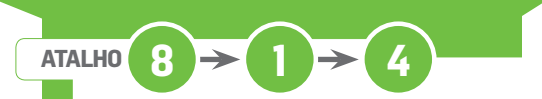

Existem dois tipos de relatórios de acompanhamento do serviço de recarga de telefones. Um resumido por operadora e valor e outro resumido por operador a tendente de caixa.

# **Relatório Repasse**

Para gerar Relatório Repasse, pressione a Tecla 8 do Menu Principal e depois a Tecla 1, seguida da Tecla 5

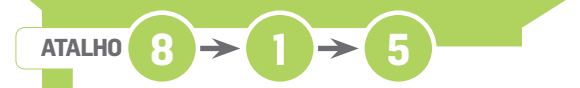

Esse relatório deve ser tirado todos os dias, a qualquer hora. Ele conterá o movimento do dia anterior. O valor total desse relatório é o valor que deve ser repassado ao Tribanco no dia atual. Confirme o valor de repasse no Tribanco online ou entre em contato com a Central Correspondente Tribanco no **0800 979 3355**.

# Configuração

9

# **Pagamentos**

Para efetuar configuração, pressione a Tecla (9) do Menu Principal

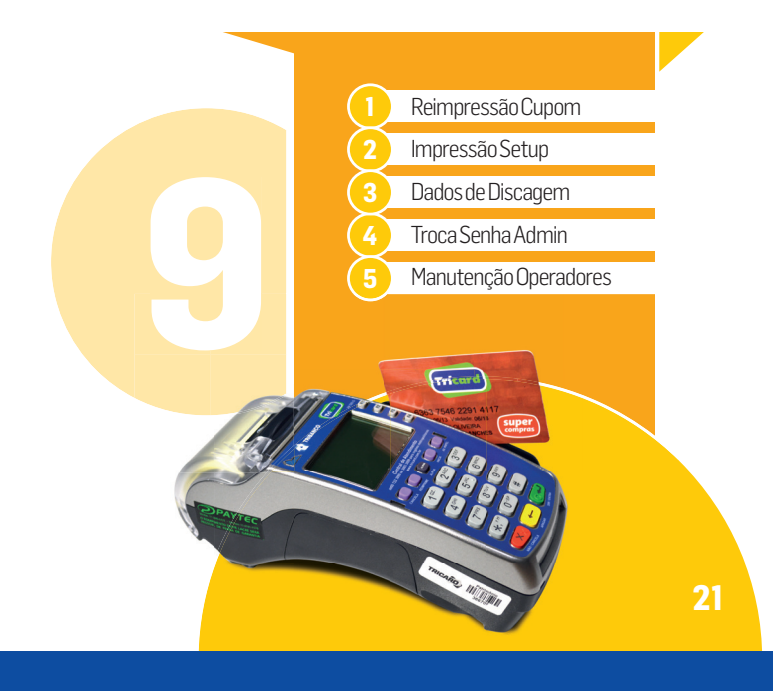

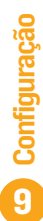

# Reimpressão de Cupom

Para efetuar Reimpressão de Cupom, pressione a Tecla () do Menu Principal e depois a Tecla ()

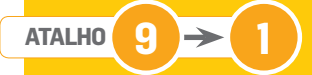

Reimprime o último cupom impresso pelo usuário, identificando o cupom com a tarja <<REIMPRESSÃO>>.

# Impressão Setup

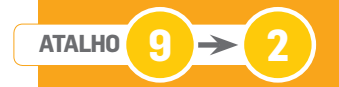

Normalmente, é utilizado mediante contato com o Suporte Técnico.

# **Dados de Discagem**

Para acessar Dados de Discagem, pressione a Tecla (3) do Menu Principal e depois a Tecla (3)

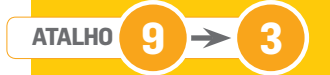

Normalmente, é utilizado mediante contato com o Suporte Técnico. Nessa opção, é possível alterar a forma de conexão entre o POS e o Autorizador.

# Troca Senha Administrador

Para a Troca de Senha do Administrador, pressione a Tecla (9) do Menu Principal e depois a Tecla (4)

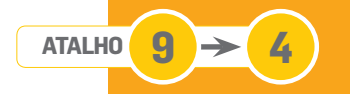

Utilizado para alterar a senha de administrador. Pode ser feito a qualquer momento pelo próprio administrador.

# Manutenção de Operadores

Para realizar Manutenção de Operadores, pressione a Tecla (9) do Menu Principal e depois a Tecla (5)

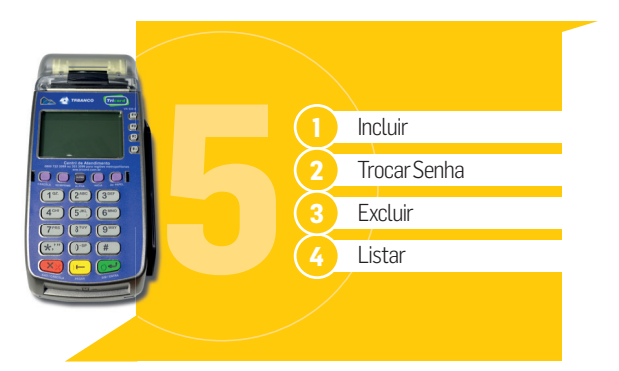

# Incluir

Para Incluir, pressione a Tecla 3 do Menu Principal e depois a Tecla 5, seguida da Tecla 1

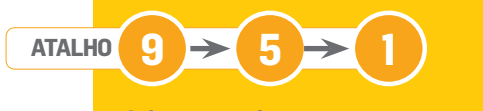

O sistema permite o cadastramento pelo administrador de no máximo 10 operadores.

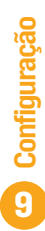

# **Trocar Senha**

Para Trocar Senha, pressione a Tecla (3) do Menu Principal e depois a Tecla (5), seguida da Tecla (2)

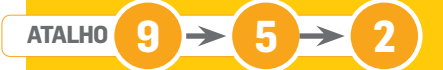

O sistema permite a alteração da senha do operador. Essa operação pode ser feita pelo próprio operador.

# **Excluir**

Para Excluir, pressione a Tecla 🙂 do Menu Principal e depois a Tecla (5), seguida da Tecla (3)

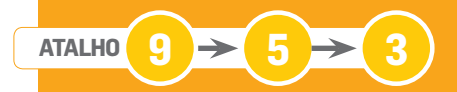

O sistema permite a exclusão do operador. Essa operação pode ser feita pelo próprio operador.

# Listar

Para Listar, pressione a Tecla 🙂 do Menu Principal e depois a Tecla 🙃, seguida da Tecla 🕢

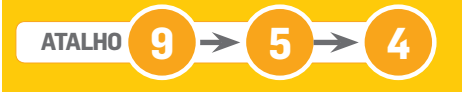

Imprime lista com todos os operadores cadastrados no equipamento. Essa operação só pode ser feita pelo Administrador.

# **Bobina para POS**

Disponível através de pedido ao RCA Martins ou pelo telefone

0800 979 33 57 Código Martins 810240

Caso opte por adquiri-la de outro fornecedor, as especificações são as seguintes:

# **Bobina Térmica**

Largura: 56,5 mm Comprimento: 22 m Diâmetro: 45 mm Número de vias: 01

**Central de Atendiment**o

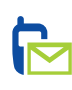

## Suporte POS/TEF

3003 3099 (regiões metropolitanas) 0800 722 3099 (demais localidades) Segunda a sexta, das 7h30 às 20h00 Sábado, das 7h30 às 18h00

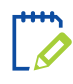

Atendimento ao lojista Tudo Fácil Dúvidas operacionais e treinamento 0800 979 3355

C

# Devolução de POS e leitora, enviar para:

Tricard/Suporte ao POS/Leitora Av. Floriano Peixoto, 6500 • Granja Marileusa CEP: 38405-184 • Uberlândia/MG

| Anotaçõe | S |      |  |
|----------|---|------|--|
|          |   |      |  |
|          |   |      |  |
|          |   |      |  |
|          |   |      |  |
|          |   |      |  |
|          |   |      |  |
|          |   |      |  |
|          |   |      |  |
|          |   |      |  |
|          |   |      |  |
|          |   |      |  |
|          |   | <br> |  |
|          |   | <br> |  |
|          |   |      |  |
|          |   |      |  |
|          |   |      |  |
|          |   |      |  |
|          |   | <br> |  |
|          |   |      |  |
|          |   |      |  |
|          |   |      |  |
|          |   |      |  |
|          |   |      |  |
|          |   | <br> |  |
|          |   |      |  |
|          |   |      |  |

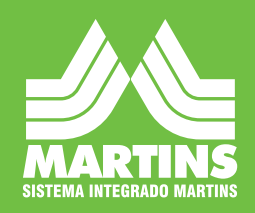

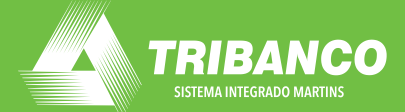

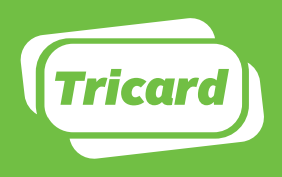

Seu Cliente Mais Feliz com o Cartão Tricard